## LOG IN

- The first time, log into Naviance at <u>www.connection.naviance.com/hisd-lamar</u> and click on "<u>I</u> <u>need to register</u>". Enter your activation code.
- Come to the College Corner or your family office if you do not have your activation code.
- Parents can also access the account by including their email when you register. Do this so they can get helpful emails that you might miss.

## TO REQUEST TRANSCRIPTS FOR APPLICATIONS OR THE NCAA ELIGIBILITY CENTER

- Under COLLEGE tab, click on Colleges I'm Applying To. Complete the information in the blue box: waive or not waiving your right to read recommendations (we recommend waiving them), check the box to release your records, and if it is a Common Application school, add your match code. Click on SUBMIT.
- Click on <u>+add to this list</u> and lookup each of the colleges you want to apply to and check the box "<u>request transcripts"</u>. At the bottom of the page, click on "ADD COLLEGES".
- For NCAA, be sure to complete your Eligibility Center application before requesting a transcript. Select "NCAA" from the college list like any other school. Your transcript will be sent electronically when your application is complete.
- On the next screen, if there is a computer screen, these transcripts can be sent electronically and you can track them on Family Connections. These transcripts are free.
- If there is an orange stamp, then <u>you pick up the transcript and mail it.</u> Bring stamped addressed envelopes to your advisor and teachers if you want a recommendation for schools with the orange stamp. The registrar's office will print 5 transcripts free. Additional transcripts cost \$2 each. Pay at the registrar's office when you pick up the transcripts.
- Lamar will not mail your transcripts.

## TO REQUEST TRANSCRIPTS FOR SCHOLARSHIPS OR FOR YOUR PERSONAL USE

- Go to the <u>COLLEGES</u> tab. On the left-hand side under <u>Resources</u>, click on <u>transcripts</u>. The menu that follows will allow you to request transcripts to scholarship programs, athletics, etc. Select <u>Request transcripts for scholarships or athletics</u>
- Enter the date due in the **<u>Transcript 1</u>** area.
- Enter on the <u>Recipient</u> line, "1 to pick up" or "2 to pick up"
- Lamar does not mail transcripts. Do not leave an address as it will not be sent. You must pick them up at the registrar's office.